Guide d'utilisation du site Internet CAS groupe de Sion à l'intention des participants. **Inscription à une course.** 

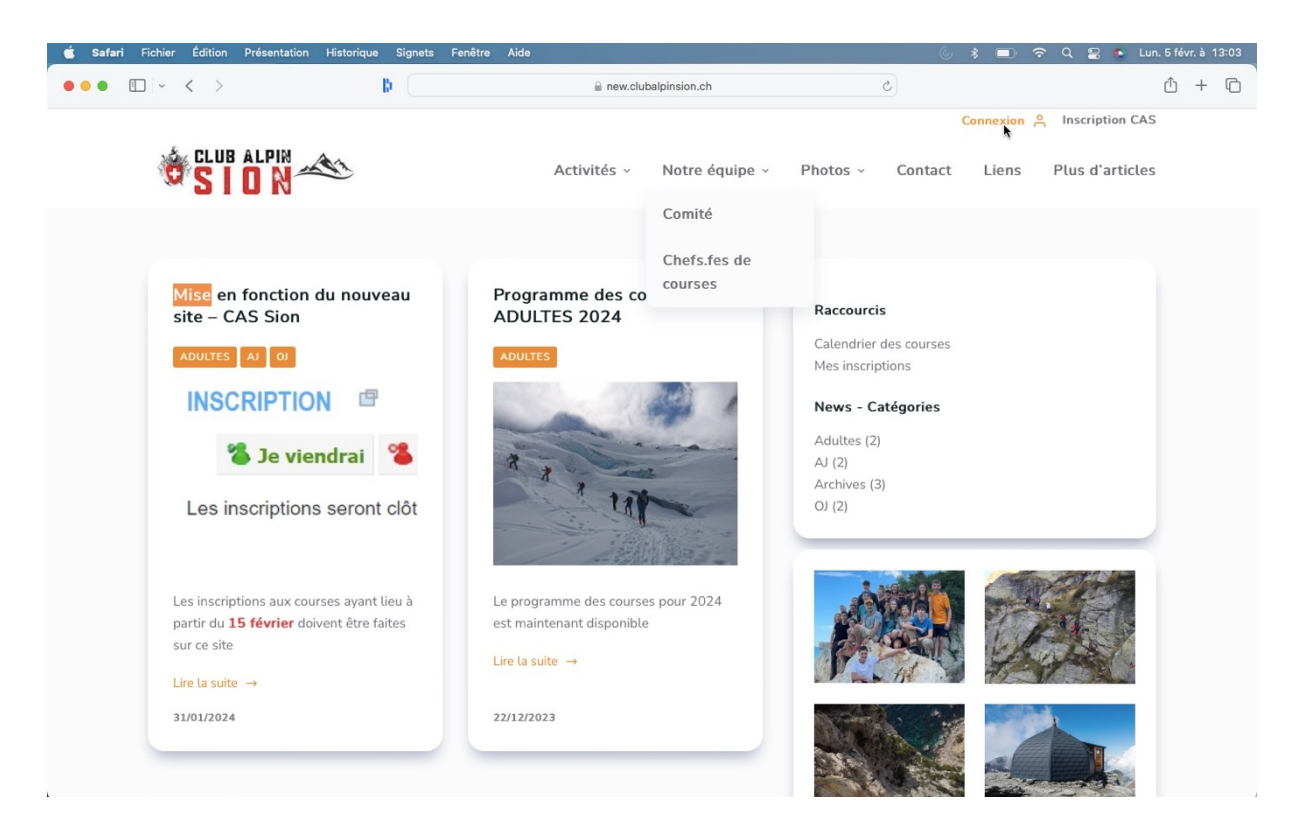

Pour vous inscrire à une course, vous devez être connecté, cliquer sur « Connexion » en haut à droite de l'écran.

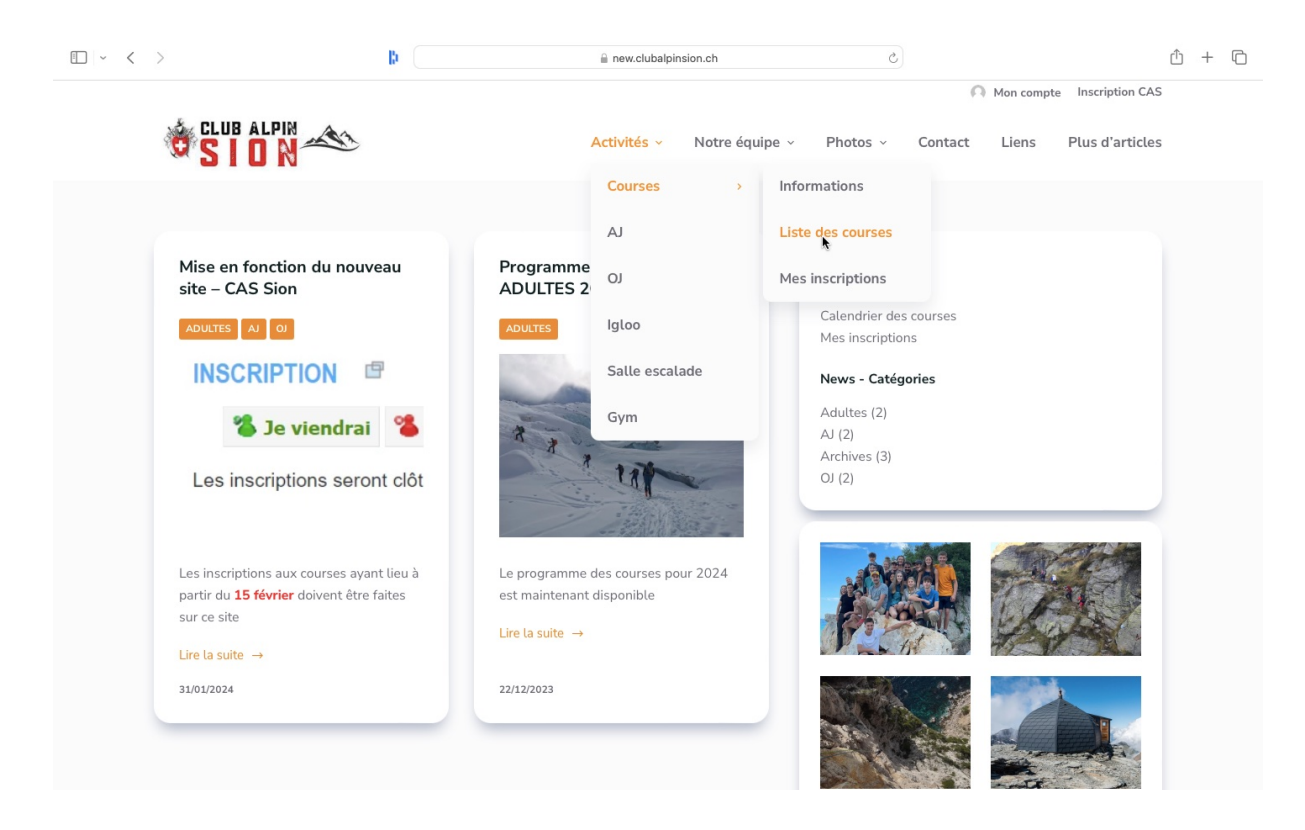

Passer ensuite le curseur sur l'onglet « Activités », puis « Courses » et cliquer sur « Liste des courses ».

| < >                | b    |           | new.clubalpinsion.ch | c                                                      |                                        | ۵ (Î                                                   |  |                              |
|--------------------|------|-----------|----------------------|--------------------------------------------------------|----------------------------------------|--------------------------------------------------------|--|------------------------------|
| S I O              |      | A         | ctivités - Notre é   | quipe ~ Photos ~                                       | Mon cor<br>Contact Lien:               | s Documents ~                                          |  |                              |
| Filtrer par groupe |      |           |                      |                                                        |                                        | ~                                                      |  |                              |
| < >                |      | mars 2024 | 4                    |                                                        | Jour Semaine                           | Mois Année Liste                                       |  |                              |
| lun.               | mar. | mer.      | jeu.                 | ven.                                                   | sam.                                   | dim.                                                   |  |                              |
|                    |      |           |                      | Traversée Marécottes-Col de l<br>Golette-Van d'en Haut |                                        | 29<br>Traversée Marécottes-Co<br>Golette-Van d'en Haut |  | 3<br>• TraverséerMarécottes- |
|                    |      |           |                      | Type : Ski de rar<br>Niveau : AD                       | Type : Ski de randonnée<br>Niveau : AD |                                                        |  |                              |
| 4                  | 5    | 6         | 7                    | 8                                                      | g                                      | ) 10                                                   |  |                              |
| 11                 | 12   | 13        | 14                   | 15                                                     | 16                                     | 5 17                                                   |  |                              |
| 18                 | 19   | 20        | 21                   | 22                                                     | 23                                     | 3 24                                                   |  |                              |

Le calendrier des courses apparaît. Cliquer sur la course qui vous intéresse.

| • < >                                                                                                    | þ.                                                                                                    | e new.clubalpinsion.ch                                                                                                    | C                                                            | ④ ₾ + ©                                                     |
|----------------------------------------------------------------------------------------------------|----------------------------------------------------------------------------------------------------|----------------------------------------------------------------------------------------------------|--------------------------------------------------------------|-------------------------------------------------------------|
|                                                                                                    |                                                                                                    | Activités - Notre équipe -                                                                                                    | Photos - Contact                                             | Liens Documents ~                                           |
| Traversée Ma                                                                                                    | récottes-Col de la Goletto                                                                                                    | e-Van d'en Haut                                                                                                    |                                                              |                                                             |
| Informations de la<br>La course se dérouler<br>La saison de la cours<br>La course se dérouler<br>Le lieu de RDV est <b>P</b> a<br>Etat de la course : <b>Ou</b><br>La course est gérée (r<br>Le type est <b>Ski de ra</b> | course<br>ra du 03.03.2024 au 03.03.2024<br>e est 2024<br>ra à Traversée Marécottes-Col de la Go<br>arking des Echutes.<br>iverte<br>chef de course) par Stéphane Morel ave<br>ndonnée d'un niveau AD | plette-Van d'en Haut (Marécottes)<br>ec comme adjoint Nadine Simonson.                                                             |                                                              |                                                             |
| Groupe : Adultes                                                                                                    |                                                                                                    | ħ                                                                                                    |                                                              |                                                             |
| Les inscriptions sont                                                                                                    | ouvertes du 05.02.2024 au 28.02.2024                                                                                                    | k .                                                                                                    |                                                              |                                                             |
| Matériel requis : DVA                                                                                                    | , pelle, sonde,Casque                                                                                                    |                                                                                                    |                                                              |                                                             |
| Description de la c                                                                                                    | ourse                                                                                                    |                                                                                                    |                                                              | -                                                           |
| Nous prendrons le tra<br>redescendre en direct<br>le programme sera de<br>devrons marcher env                                                                                                    | ain pour les Marécottes à Martigny, puis<br>tion du lac de Salanfe. Plusieurs possibi<br>écidé plus tard en fonction des condition<br>iron 2km pour reprendre le train à Salva                        | les remontées mécaniques des Marécot<br>lités s'offrent à nous autour de ce lac,<br>ns. Nous redescendrons ensuite jusqu'à \<br>m. | tes. Nous passerons ensuite<br>Van d'en Haut par le vallon ( | ؛ le col de la Golette à ⊥ ⊥ ur<br>de Van et depuis là nous |

La description de la course s'affiche.

| • | < >                                                                                                    | B (                                                               | 🔒 new.clubalpin  | sion.ch        | S        |         |       | <ul> <li>↓</li> </ul> | + 🗅                         |
|---|----------------------------------------------------------------------------------------------------|-------------------------------------------------------------------|------------------|----------------|----------|---------|-------|-----------------------|-----------------------------|
|   | SION                                                                                                    | 5                                                                 | Activités ~      | Notre équipe v | Photos ~ | Contact | Liens | Documents ~           |                             |
|   | Stamm te jeudi precedent la course                                                                                                    | e a 1011.                                                         |                  |                |          |         |       |                       |                             |
|   | Description (membres inscrits)                                                                                                    |                                                                   |                  |                |          |         |       |                       |                             |
|   | Vous devez être inscrit pour accéde                                                                                                    | er à ces informations.                                            |                  |                |          |         |       |                       |                             |
|   | Inscriptions                                                                                                    |                                                                   |                  |                |          |         |       |                       |                             |
|   | Les inscriptions sont ouvertes du C<br>Le nombre de participant minimum<br>Le nombre de participant maximur<br>Le lieu de RDV est <b>Parking des Ec</b><br>Inscription à la course | 05.02.2024 au 28.02.2024.<br>n est de 0.<br>n est de 8.<br>hutes. |                  |                |          |         |       |                       |                             |
|   | Sinscrire                                                                                                    | rse                                                               |                  |                |          |         |       |                       | 6                           |
|   |                                                                                                    |                                                                   |                  |                |          |         |       | $\uparrow$            |                             |
|   |                                                                                                    |                                                                   |                  |                |          |         |       |                       |                             |
|   |                                                                                                    |                                                                   | © 2024 - Club Al | pin Sion       |          |         |       |                       | Conferentabili - Conditions |

Faire défiler les informations vers le bas et cliquer sur « S'inscrire ».

| 🖆 Safari Fichier Édition Présentation Historique Signets Fenêtre Aide                                       |                               |                                                              | 6 \$ 🗈 🗢   | Q 🚍 🍬 Mer. 7 févr. à 21:52    |
|----------------------------------------------------------------------------------------------------|-------------------------------|--------------------------------------------------------------|------------|-------------------------------|
|                                                                                                    | enew.clubalpinsion.ch         | c                                                            |            | ⊕ <sup>⊥</sup> + <sup>⊥</sup> |
|                                                                                                    | Activités - Notre éq          | uipe - Photos - Cor                                          | Mon compte | Inscription CAS               |
|                                                                                                    | Courses ><br>AJ<br>OJ         | Informations<br>Liste des courses<br>Mes inscriptions<br>(5) |            |                               |
| Traversée Marécottes-Col de la Gol                                                                          | Igloo<br>Salle escalade       | laut                                                         |            |                               |
| La course se déroulera du 03.03.2024 au 03.03.2024                                                          | Gym                           |                                                              |            |                               |
| La saison de la course est <b>2024</b><br>La course se déroulera à <b>Traversée Marécottes-Col de la Go</b> | lette-Van d'en Haut (Ma       | récottes)                                                    |            |                               |
| Etat de la course : <b>Ouverte</b>                                                                          |                               |                                                              |            |                               |
| La course est gérée (chef de course) par <b>Stéphane Morel</b> ave                                          | c comme adjoint <b>Nadine</b> | Simonson.                                                    |            |                               |
| Groupe : Adultes                                                                                            |                               |                                                              |            |                               |
| Matériel requis : DVA, pelle, sonde, Casque                                                                 |                               |                                                              |            |                               |

Une fois inscrit, retrouvez votre inscription en passant le curseur sur l'onglet « Activités », puis « Courses » et cliquer sur « Mes inscriptions ».

| Image: CLUB ALPIN       Image: CLUB ALPIN       Image: CLUB ALPIN       Image: CLUB ALPIN         Activités v       Notre équipe v       Photos v       Contact       Liens       Documents v         Rechercher par nom       Image: Club Alpin       Image: Club Alpin       Image: Cl | ri Fichier | Édition Présentation | Historique Signets Fenêtre      | Aide               |                |             |        | 6 🖇 🗈            | 奈 Q 🖀 🌢 Mer. 7 fé |
|----------------------------------------------------------------------------------------------------|------------|----------------------|---------------------------------|--------------------|----------------|-------------|--------|------------------|-------------------|
| Mon compte       Inscription CAS         Mon compte       Inscription CAS         Activités v       Notre équipe v       Photos v       Contact       Liens       Documents v         Rechercher par nom       Imiter aux 25 courses récentes         *Vous pouvez gérer votre inscription dans les informations de la course         #       Nom       Début       Fin       Inscription       Niveau       Group       Action         1       Traversée Marécrottes-Col de la Golette-Van d'en Haut       03/03/2024       03/03/2024       Inscription       Anuel tes       Information                                                                                                    | · ·        | < >                  | b (                             | a new.clubalpins   | ion.ch         |             | C      |                  | <u>ن</u> ف        |
| Rechercher par nom         Imiter aux 25 courses récentes         *Vous pouvez gérer votre inscription dans les informations de la course         # Nom       Début       Fin       Inscription       Niveau       Group       Action         1       Traversée Marécottes-Col de la Golette-Van d'en Haut       03 03 2024       03 03 2024       Inscription       Adultes       Information                                                                                                    | Ŕ          | CLUB ALPIN           | A1                              | Activités ~        | Notre équipe ~ | Photos      | ~ Cor  | Mon contact Lier | ns Documents ~    |
| C Limiter aux 25 courses récentes                                                                                                    | Rech       | ercher par nom       |                                 |                    |                |             |        |                  |                   |
| #         Nom         Début         Fin         Inscription         Niveau         Group         Action           1         Traversée Marécottes-Col de la Golette-Van d'en Haut         0.3.03.2024         0.3.03.2024         Inscription         AD         Adultes         Information                                                                                                    | *Vous      | s pouvez gérer votre | e inscription dans les informa  | tions de la course |                |             |        |                  |                   |
| 1 Traversée Marécottes-Col de la Golette-Van d'en Haut 03.03.2024 03.03.2024 Inscrit AD Adultes Information                                                                                                    | #          | Nom                  |                                 | Début              | Fin            | Inscription | Niveau | Group            | Action            |
| i navisce harcedes estate a estetle van den nad                                                                                                    | 1          | Traversée Maréco     | ottes-Col de la Golette-Van d'e | en Haut 03.03.2024 | 03.03.2024     | Inscrit     | AD     | Adultes          | Information       |
|                                                                                                    |            |                      |                                 |                    |                |             |        |                  |                   |
|                                                                                                    |            |                      |                                 |                    |                |             |        |                  |                   |
|                                                                                                    |            |                      |                                 |                    |                |             |        |                  |                   |
|                                                                                                    |            |                      |                                 |                    |                |             |        |                  |                   |
|                                                                                                    |            |                      |                                 |                    |                |             |        |                  |                   |
|                                                                                                    |            |                      |                                 |                    |                |             |        |                  |                   |
|                                                                                                    |            |                      |                                 |                    |                |             |        |                  |                   |

En cliquant sur « Information »...

| 🗯 Safari Fichie | er Édition Présentation                                                                              | Historique Signets Fenêtre                                                                                                 | e Aide                 |                  |                |          | 6 *       | ₽ ?         | Q 🚍 🍬 Mer. 7 févr. à 21:53  |
|-----------------|----------------------------------------------------------------------------------------------------|----------------------------------------------------------------------------------------------------|------------------------|------------------|----------------|----------|-----------|-------------|-----------------------------|
| ••• •           | < >                                                                                                  | Bi (                                                                                                    |                        | e new.clubalpins | sion.ch        | C        |           |             | ⊕ û + C                     |
| Ą               | SION"                                                                                                | A1                                                                                                    |                        | Activités ~      | Notre équipe ~ | Photos ~ | Contact   | Liens       | Documents ~                 |
|                 | Inscriptions                                                                                         |                                                                                                    |                        |                  |                |          |           |             |                             |
|                 | Les inscriptions sont<br>Le nombre de partici<br>Le nombre de partici<br>Le lieu de RDV est <b>P</b> | ouvertes du <b>06.02.2024</b> a<br>pant minimum est de <b>0</b> .<br>pant maximum est de <b>8</b> .<br>arking des Echutes. | au <b>28.02.2024</b> . |                  |                |          |           |             |                             |
|                 | Inscription à la co                                                                                  | urse                                                                                                    |                        |                  |                |          |           |             |                             |
|                 | Vous y êtes inscrit à                                                                                | cette course.                                                                                                    |                        |                  |                |          |           |             |                             |
|                 |                                                                                                    |                                                                                                    |                        |                  |                |          |           |             |                             |
|                 |                                                                                                    |                                                                                                    |                        |                  |                |          |           |             |                             |
|                 |                                                                                                    |                                                                                                    |                        |                  |                |          |           |             |                             |
|                 | Commentaire désinse                                                                                  | ription                                                                                                    |                        |                  |                |          |           |             |                             |
|                 | commentaire desirisc                                                                                 | npton                                                                                                    |                        |                  |                |          |           |             |                             |
|                 |                                                                                                    |                                                                                                    |                        |                  |                |          |           |             |                             |
|                 |                                                                                                    |                                                                                                    |                        |                  |                |          |           |             |                             |
|                 |                                                                                                    |                                                                                                    |                        |                  |                |          |           |             | le le                       |
|                 | Se désinscrire                                                                                       |                                                                                                    |                        |                  |                |          |           |             | $\uparrow$                  |
|                 | Mentions légales                                                                                     |                                                                                                    | F                      | Protection des d | onnées         |          | Condition | s générales |                             |
|                 |                                                                                                    |                                                                                                    |                        | 2024 - Club Al   | pin Sion       |          |           |             | Confidentialiti - Condition |

Vous retrouvez la description de la course et en déroulant vers le bas, vous avez la possibilité de vous désinscrire en cliquant sur « Se désinscrire ».